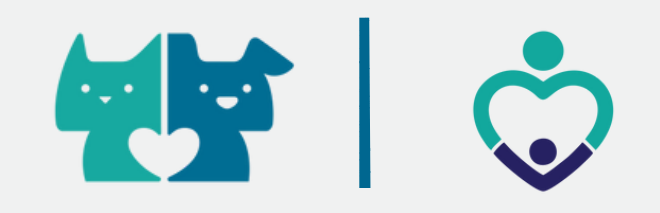

## Tutorial para acesso Portal de exames

. . . .

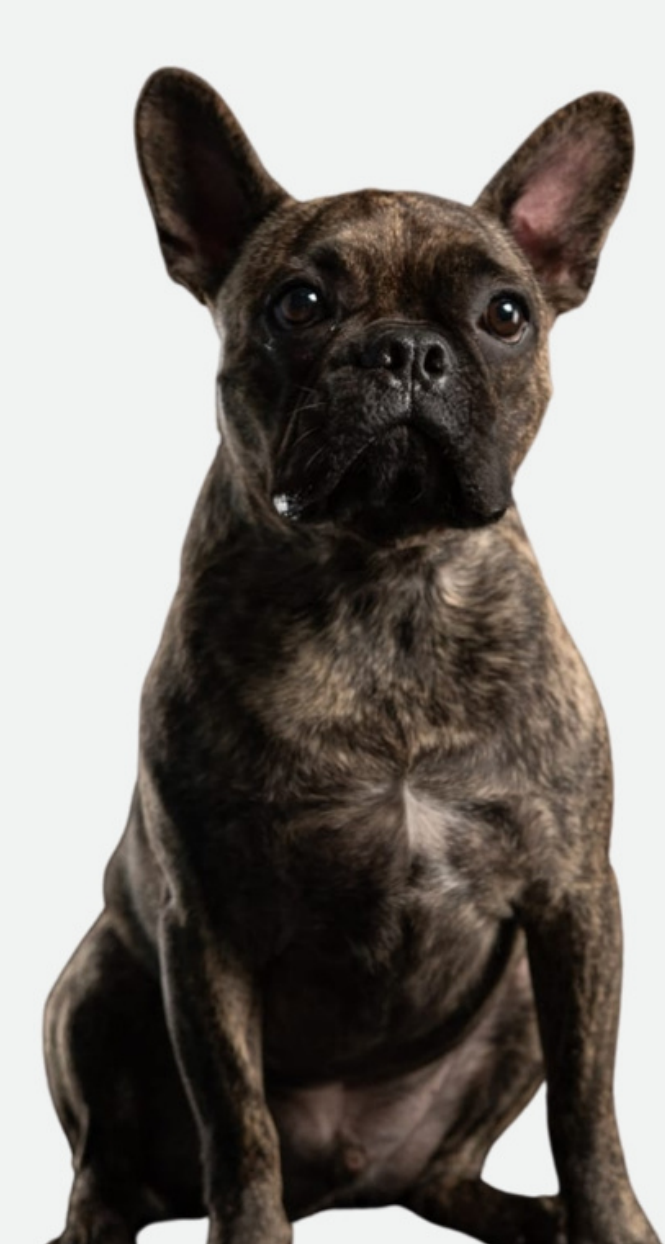

### Acesse nossa plataforma: portalexames.petcare.com.br

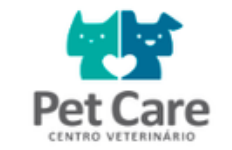

Bem-vindo ao portal de resultado de exames!

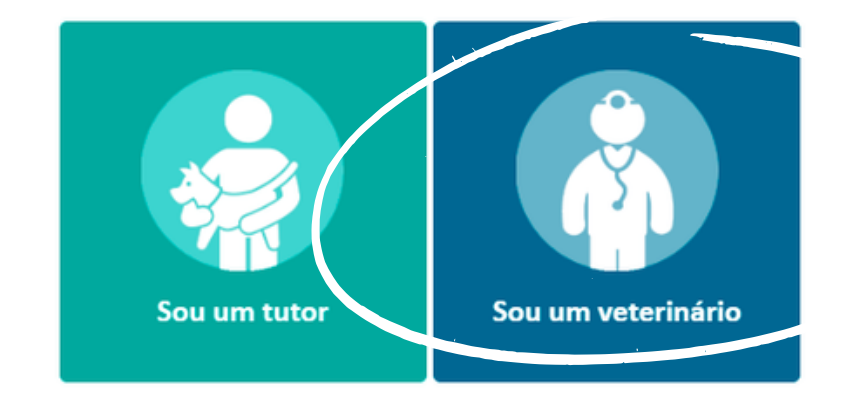

2023 - Pet Care

### Selecione a opção: 'Sou veterinário``

### Digite o seu CRMV + UF

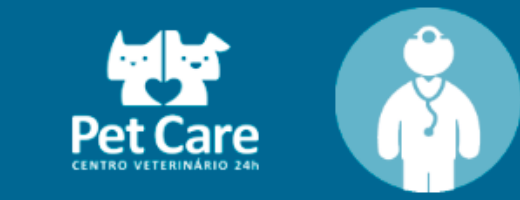

### Login de veterinário

CRMV digite apenas números

UF SP 🗸

< Voltar OK

# Caso você já tenha uma senha cadastrada, digite sua senha e aperte o "OK".

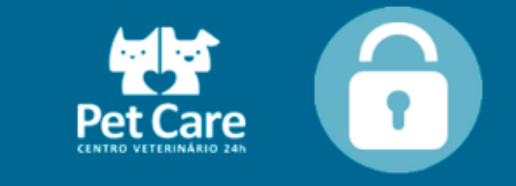

| Digite sua senha: |          |                 |
|-------------------|----------|-----------------|
| Senha             | •••••    | ОК              |
|                   |          |                 |
|                   | < Voltar | Esqueci a senha |

Se for o seu primeiro acesso ao portal de exames, será solicitado a criação de uma senha de acesso.

## Se você esqueceu sua senha, é só clicar em: "Esqueci minha senha`` que você receberá um e-mail para redefinir sua senha.

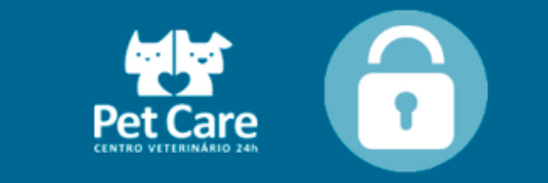

Digite sua senha:

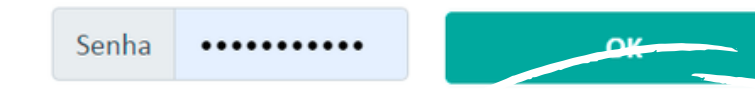

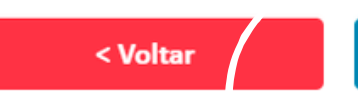

Esqueci a senha

### PetCare Portal de resultado de exames

#### Bem-vindo, Veterinário PetCare

Sair

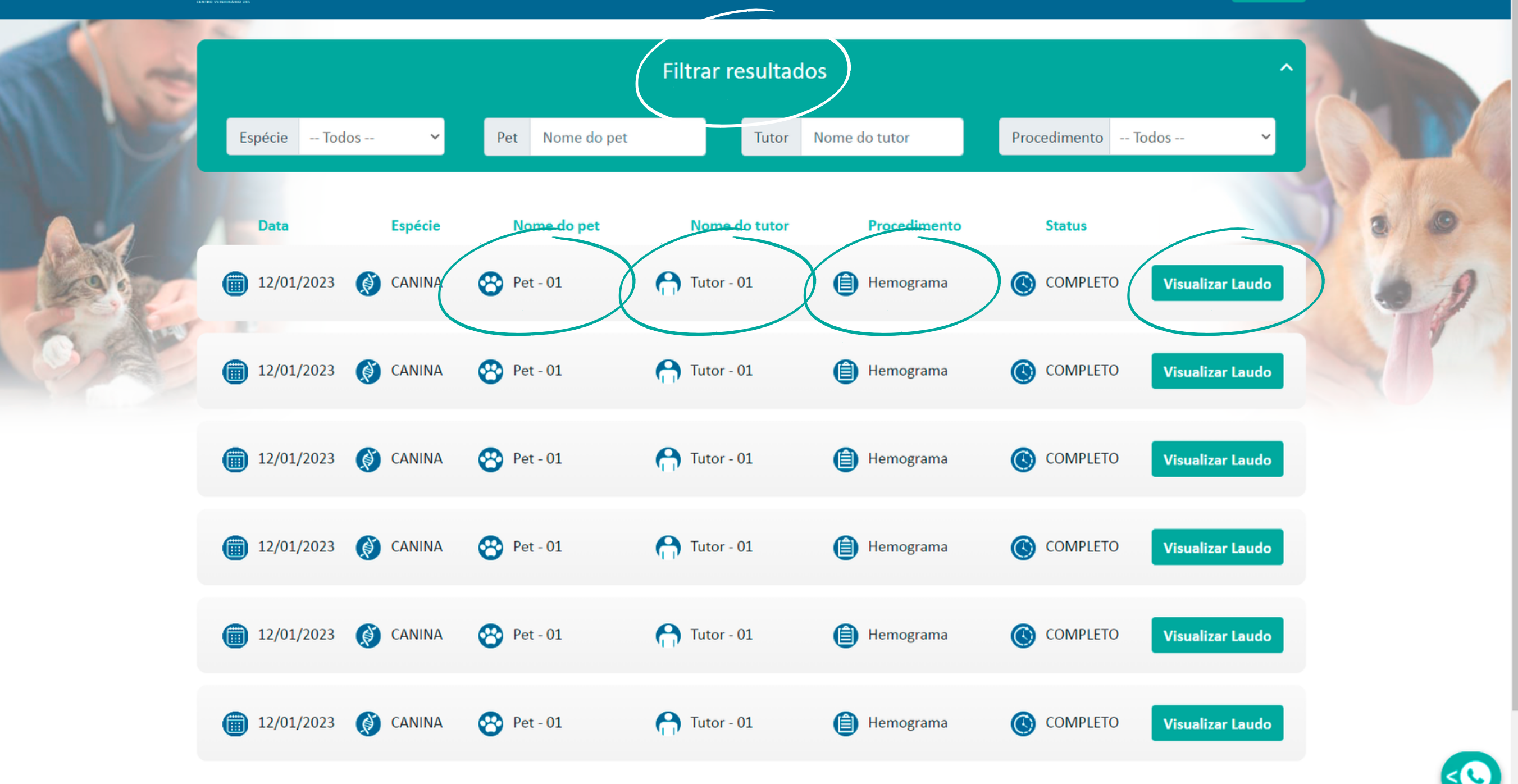

## O que mudou no novo PORTAL?

Visualização rápida e direta dos resultados de exames, com a sinalização do nome do tutor, nome do animal e tipo de exame na página inicial.

Exames organizados na tela de acesso por ordem de solicitação (do mais recente para o mais antigo).

Possibilidade de filtrar os exames solicitados por animal, tutor ou tipo de exame.

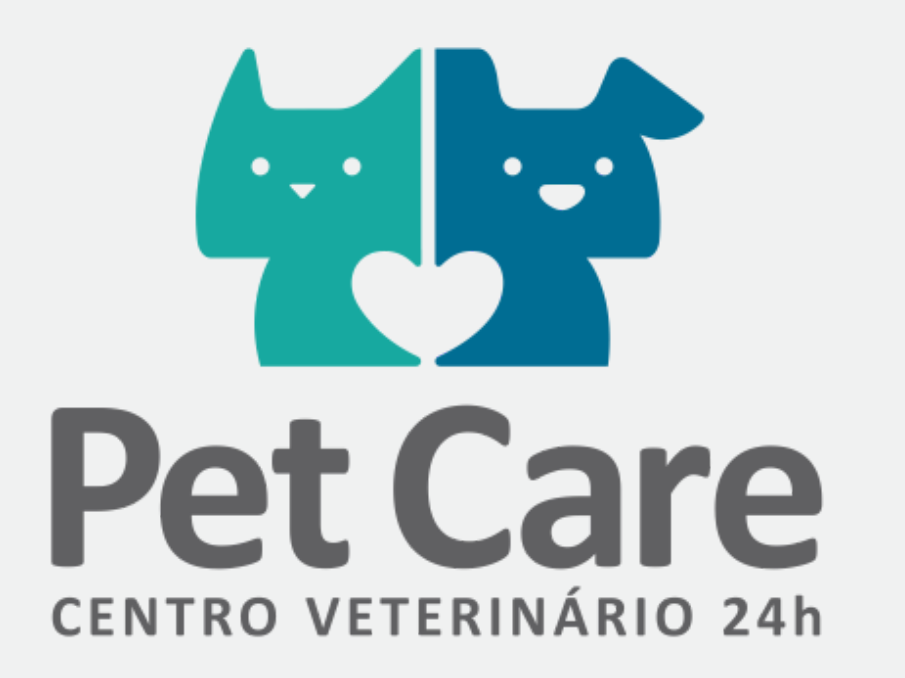

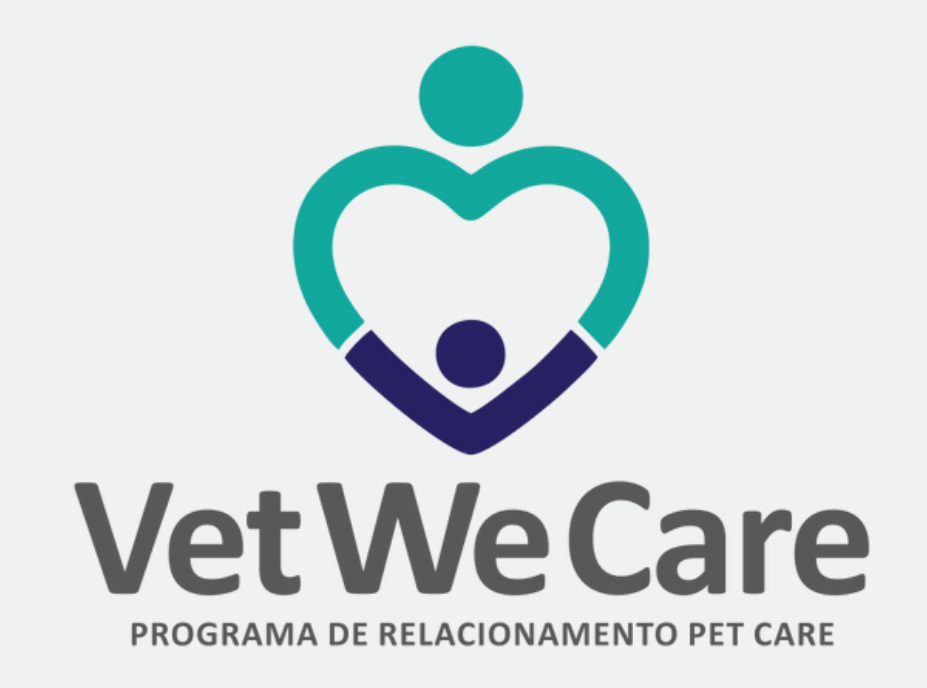